|                  | Akte  <br>Hinweise zur<br>automatischen Abstimmung<br>von Mandanten-FiBu-Daten |
|------------------|--------------------------------------------------------------------------------|
| I Wolters Kluwer |                                                                                |
|                  | Gültig ab<br>Version 3/2014                                                    |

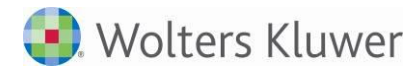

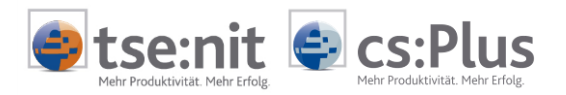

# Inhalt

| 1                                                          | Einführung                                                                                                    | 3                                |
|------------------------------------------------------------|----------------------------------------------------------------------------------------------------|----------------------------------|
| 2                                                          | Beschreibung des Arbeitsablaufs                                                                                                    | 4                                |
| 3<br>3.1<br>3.1.1<br>3.1.2<br>3.1.3<br>3.1.4<br>3.2<br>3.3 | Dokument Automatische Abstimmung<br>Prüfschritte<br>Anlagekonten<br>Finanzbuchhaltung allgemein<br>Kunden, Lieferanten, Forderungen, Verbindlichkeiten<br>Umsatzsteuer, Vorsteuer<br>Neues Dokument<br>Vorhandenes Dokument | 5<br>5<br>5<br>6<br>7<br>8<br>11 |
| 4                                                          | Abstimmungslauf                                                                                                    | 13                               |
| 5                                                          | Abstimmungsergebnisse                                                                                                    | 14                               |
| 6                                                          | Akte-Funktionalitäten                                                                                                    | 18                               |
| 7                                                          | Änderung der Standard-Prüfschrittliste                                                                                                    | 19                               |

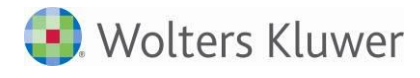

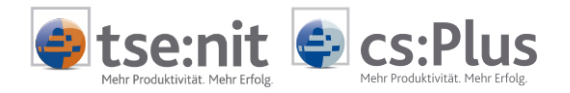

## 1 Einführung

Das Dokument AUTOMATISCHE ABSTIMMUNG dient der Prüfung der Daten der Finanzbuchhaltung eines Mandanten.

Über die Auswahl verschiedenster Prüfschritte lassen sich Auffälligkeiten in der FiBu ermitteln und im Nachgang bearbeiten. Die Prüfungen sollen die Abstimmungen innerhalb der FiBu verbessern und somit die GDPdU-Ausgabe und die Betriebsprüfung frühzeitig vorbereiten.

Sie können mit diesem Dokument den FiBu-Datenbestand für einen bestimmten Mandanten und Zeitraum (Monat, Quartal, Jahr) innerhalb Ihrer Anwendung automatisch analysieren lassen. Auffälligkeiten werden je Prüfschritt in einer Ergebnisliste ausgewiesen und können unmittelbar im Dokument bearbeitet und behoben werden.

Ein Zeitfresser bei der Erstellung der FiBu ist die Suche nach Differenzen, insbesondere bei der Erstellung der Umsatzsteuer-Voranmeldung sowie der Umsatzsteuer-Jahreserklärung. Mit dieser neuen Funktion können Sie die Suche und den damit verbundenen Aufwand deutlich reduzieren.

Das Dokument AUTOMATISCHE ABSTIMMUNG steigert die Effektivität der Abstimmarbeiten der FiBu und führt zur Optimierung der Prozesse im Rechnungswesen.

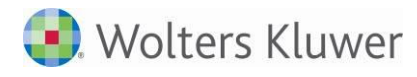

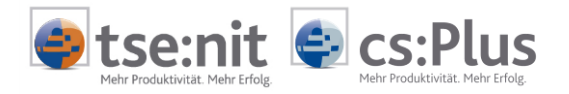

### 2 Beschreibung des Arbeitsablaufs

Das Dokument AUTOMATISCHE ABSTIMMUNG wird in der Jahresakte eines Mandanten im Register FINANZBUCHHALTUNG gestartet. Hier befindet sich auch die Dokumentvorlage.

| Po 🏥 🗉 🕷 🔊 🕇 🚠        |                         |
|-----------------------|-------------------------|
| 🛅 Jahresakte          | ADDISON Monatsreporting |
| 庄 🧰 Steuern           | Automatische Abstimmung |
| 庄 💼 Schriftverkehr    | Sankauszug              |
| Transfer-/Drucklisten | Selealiste              |
| 🚊 💼 Rechnungswesen    | Branchenvergleich       |
| 🛅 Stammdaten          | Suchungsliste           |
|                       |                         |
| 🕀 🥯 Jahresahschluss   | Buchungssüche           |

Abb. 1: Dokumentvorlage

Zunächst werden nach dem Anlegen und Aufrufen des Dokumentes die gewünschten Prüfschritte ausgewählt und der Zeitraum bestimmt (üblicherweise vom Wirtschaftsjahresbeginn bis zum Stichtag der Prüfung). Die Auswahl der Prüfschritte kann kanzleiweit voreingestellt werden.

Beim anschließenden Abstimmungslauf werden die FiBu-Daten des Mandanten gelesen und hinsichtlich der ausgewählten Prüfschritte analysiert.

In der Arbeitsausgabe werden Ihnen die Ergebnisse je Prüfschritt aufgelistet. Hier kann sofort per Korrektur der Buchung oder über den Aufruf des Konteninfoblattes eine Anpassung vorgenommen werden. Ein Prüfschritt kann zur Dokumentation mit einem Kommentar versehen werden sowie mit OK als erledigt gekennzeichnet werden.

Beispiel:

| 0 | c   |      | Konto 🔺                  | Ergebnis A                               | Saldo € | Kommentar/Notiz | Bearbeitungsdatum |
|---|-----|------|--------------------------|------------------------------------------|---------|-----------------|-------------------|
| Θ | Kat | egor | rie: Anlagekonten (An    | zahl: 1)                                 |         |                 |                   |
|   | ÷   | Prüf | fschritt: Negative Bud   | hwerte Anlagekonten (Anzahl: 2)          |         |                 |                   |
| Ξ | Kat | egor | rie: Finanzbuchhaltun    | g allgemein (Anzahl: 3)                  |         |                 |                   |
|   | ÷   | Prüf | fschritt: Abstimmung \   | /ortragskonten Gesamt (Anzahl: 1)        |         |                 |                   |
|   | Ξ   | Prüf | fschritt: Geldtransit-∕\ | /errechnungskonten mit Saldo (Anzahl: 1) |         |                 |                   |
|   |     |      | 1360 Geldtransit         |                                          | -1,00   | Umbuchen        | 21.07.2014        |
|   | Ξ   | Prüf | fschritt: Stornobuchur   | ngen (Anzahl: 2)                         |         |                 |                   |
|   |     | ✓    |                          | Buchungsmonat: 2013.8; Belegdatum: 0     |         |                 | 21.07.2014        |
|   |     | ✓    |                          | Buchungsmonat: 2013.8; Belegdatum: 0     |         |                 | 21.07.2014        |
| Ξ | Kat | egor | rie: Kunden, Lieferant   | en, Forderungen, Verbindlichkeiten (Anza | nl: 2)  |                 |                   |
|   | ÷   | Prüf | fschritt: Doppelte Rec   | hnungen Kunden/Lieferanten (Anzahl: 10   | 51)     |                 |                   |
|   | ÷   | Prüf | fschritt: Fehlende Rec   | hnungsnummern Kunden (Anzahl: 519)       |         |                 |                   |
| Ξ | Kat | egor | rie: Umsatzsteuer, Vo    | rsteuer (Anzahl: 1)                      |         |                 |                   |
|   | Ξ   | Prüf | fschritt: Ertragskonter  | n mit Vorsteuer gebucht (Anzahl: 1)      |         |                 |                   |
|   |     |      | 8001 Erlöse              | Buchungsmonat: 2013.8; Belegdat.         |         | Prüfen!         | 21.07.2014        |

Abb. 2: Ergebnisansicht

Das Dokument kann nach der Bearbeitung gespeichert oder ausgedruckt werden. Für Dokumentationszwecke können Sie je geprüften Zeitraum ein Dokument in der Akte des Mandanten ablegen.

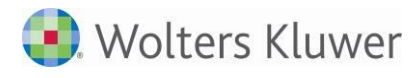

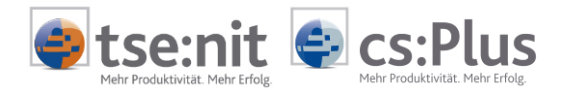

## **3** Dokument Automatische Abstimmung

### 3.1 Prüfschritte

Die Prüfschritte werden nach folgenden Kategorien unterteilt:

- Anlagekonten
- Finanzbuchhaltung allgemein
- Kunden, Lieferanten, Forderungen, Verbindlichkeiten
- Umsatzsteuer, Vorsteuer

#### 3.1.1 Anlagekonten

| Prüfschritt                    | Zweck                                                                                                    | Vorbelegung  |
|--------------------------------|----------------------------------------------------------------------------------------------------|--------------|
| Geringwertige Wirtschaftsgüter | Ermittlung von Buchungssätzen auf<br>GWG/Sammelposten-Konten, deren<br>Beträge kleiner als 150,00 € und<br>größer als 1.000,00 € sind. Bei<br>Sammelposten wird der einzelne<br>Buchungsbetrag auf diese Werte<br>geprüft. | GWG-Konten   |
| Negative Buchwerte             | Ermittlung von Anlagekonten, die<br>einen Habensaldo ausweisen                                                                                                    | Anlagekonten |

#### 3.1.2 Finanzbuchhaltung allgemein

| Prüfschritt                   | Zweck                                         | Vorbelegung              |
|-------------------------------|-----------------------------------------------|--------------------------|
| Abstimmung Sachkontensalden   | Ermittlung von Differenzen durch die          | Keine                    |
| gesamt                        | Aufsummierung aller Sachkonten-               |                          |
|                               | salden                                        |                          |
| Abstimmung Vortragskonten     | Ermittlung von Differenzen durch die          | Keine                    |
| gesamt                        | Aufsummierung aller Vortragskonten-<br>salden |                          |
| Belegdatum außerhalb          | Ermittlung von Buchungssätzen, die            | Keine                    |
| Buchungsmonat                 | ein Belegdatum aufweisen, das                 |                          |
|                               | außerhalb des Buchungsmonats liegt            |                          |
| Betragsprüfung                | Ermittlung von Buchungssätzen, die            | Betrag in EUR            |
|                               | einen Betrag >=X (z.B. von mehr als           |                          |
|                               | 100.000 €) haben                              |                          |
| Buchungen auf Konten der      | Ermittlung von Buchungssätzen der             | Konten aus den Formu-    |
| betrieblichen Steuerformulare | GewSt, KöSt (nicht USt)                       | laren (Auswahl)          |
| Buchungen mit bestimmtem      | Ermittlung von Buchungssätzen mit             | Buchungstext             |
| Buchungstext                  | einem bestimmten Text,                        |                          |
|                               | z.B.: "Umbuchungen"                           |                          |
| Buchungen ohne Belegnummer    | Ermittlung von Buchungen ohne                 | Auswahl der zu prüfenden |
|                               | Belegnummer 1 und 2                           | Belegnummer              |
| Buchungen ohne Buchungstext   | Ermittlung von Buchungssätzen, die            | Keine                    |
|                               | keinen Buchungstext haben                     |                          |
| Geldtransit-/Verrechnungs-    | Ermittlung von Geldtransit-/Verrech-          | Sachkonten manuell       |
| konten mit Saldo              | nungskonten, die einen Saldo                  | vorgeben/auswählen aus   |
|                               | aufweisen                                     | Kontenstamm              |
| GuV-Konten mit Anfangsbestand | Ermittlung von GuV-Konten mit einem           | Alle GuV-Konten oder     |
|                               | Anfangsbestand (EB-Wert)                      | manuelle Auswahl         |

Hinweise zur automatischen Abstimmung - gültig ab Version 3/2014

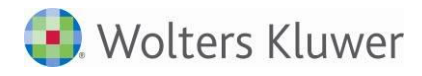

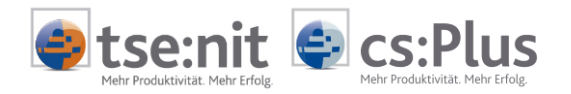

| Negativer Tagessaldo Barkasse | Ermittlung von negativen Salden pro  | Alle Kassenkonten des |
|-------------------------------|--------------------------------------|-----------------------|
|                               | Beleg-Datum                          | Mandanten oder nach   |
|                               |                                      | Kontenrahmen          |
| Sachkonten ohne Buchungen im  | Ermittlung von Sachkonten, auf denen | Keine                 |
| aktuellen Jahr                | im aktuellen Jahr keine Buchungen    |                       |
|                               | erfasst wurden, aber im Vorjahr      |                       |
| Sachkonten ohne Buchungen im  | Ermittlung von Sachkonten, auf denen | Keine                 |
| Vorjahr                       | im Vorjahr keine Buchungen erfasst   |                       |
|                               | wurden, aber im aktuellen Jahr       |                       |
| Stornobuchungen               | Ermittlung von Buchungssätzen, die   | Keine                 |
|                               | den Stornoschlüssel 2, 7, 8 und/oder |                       |
|                               | den Buchungstext "Storno" enthalten. |                       |

#### 3.1.3 Kunden, Lieferanten, Forderungen, Verbindlichkeiten

| Prüfschritt                                                            | Zweck                                                                                                    | Vorbelegung                       |
|------------------------------------------------------------------------|----------------------------------------------------------------------------------------------------|-----------------------------------|
| Bebuchte Personenkonten mit<br>der Bezeichnung "Kunde",<br>"Lieferant" | Ermittlung von Personenkonten mit<br>der Standardvorbesetzung "Kunde"<br>oder "Lieferant". Es wird die Lang-<br>und die Kurzbezeichnung geprüft.                                                        | Keine                             |
| Buchungen mit abweichendem<br>Sammelkonto                              | Ermittlung von Buchungen mit einem<br>vom Personenkonto abweichenden<br>Sammelkonto (Ford., Verb.)                                                                                                    | Kontenstamm oder<br>Personenstamm |
| Debitorische Kreditoren                                                | Ermittlung von Lieferanten, die einen<br>Sollsaldo aufweisen                                                                                                    | Keine                             |
| Direktbuchungen Sammelkonto<br>Ford./Verb.                             | Ermittlung von Buchungssätzen, bei<br>denen direkt ein Konto angesprochen<br>wird, das im Kontenstamm als Forde-<br>rungssammel- oder Verbindlich-<br>keitssammelkonto hinterlegt ist                   | Keine                             |
| Doppelte Rechnungen Kunden                                             | Ermittlung von Kunden-Rechnungen<br>mit gleicher Beleg 1- oder Beleg 2-<br>Nummer und gleichem Betrag.<br>Voraussetzung ist eine aktivierte OP-<br>Buchhaltung im Mandantenstamm zum<br>Wirtschaftsjahr | Kundenkonten (Bereich)            |
| Fehlende Rechnungsnummern<br>Kunden                                    | Ermittlung von Kunden-Rechnungen<br>mit fehlender Beleg 1- oder Beleg 2-<br>Nummer. Voraussetzung ist, dass OP-<br>Buchhaltung im Mandantenstamm zum<br>Wirtschaftsjahr aktiviert ist                   | Kundenkonten (Bereich)            |
| Kreditorische Debitoren                                                | Ermittlung von Kunden, die einen<br>Habensaldo aufweisen                                                                                                    | Keine                             |
| Kunden ohne Umsatz                                                     | Ermittlung von Kundenkonten, auf<br>denen keine Buchungen erfasst<br>wurden                                                                                                    | Kontenstamm oder<br>Personenstamm |
| Kundenkontensalden/<br>Forderungen                                     | Ermittlung von Differenzen zwischen<br>den Kundenkonten und den<br>Forderungssammelkonten                                                                                                    | Keine                             |
| Lieferantenkontensalden/<br>Verbindlichkeiten                          | Ermittlung von Differenzen zwischen<br>den Lieferantenkonten und den<br>Verbindlichkeitskonten                                                                                                    | Keine                             |
| Uberschreitung Kreditlimit<br>Kunden                                   | Ermittlung von Personenkonten, bei<br>denen der Kontensaldo das hinter-<br>legte Kreditlimit überschreitet.<br>Personenkonten ohne Kreditlimit<br>bleiben unbeachtet.                                   | Keine                             |

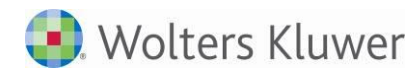

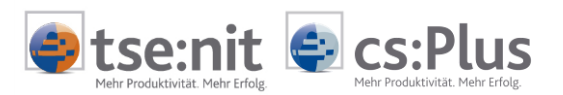

#### 3.1.4 Umsatzsteuer, Vorsteuer

| Prüfschritt                     | Zweck                                                     | Vorbelegung             |
|---------------------------------|-----------------------------------------------------------|-------------------------|
| Aufteilungsbuchungen ohne       | Buchungen innerhalb von Aufteilungen                      | Keine                   |
| Steuerbuchung                   | ohne Steuerschlüssel auf Konten, bei                      |                         |
|                                 | denen ein Steuerschlüssel möglich                         |                         |
|                                 | ware. Für die Gesamtaufteilung kann                       |                         |
|                                 | auch eine direkte Steuerbuchung                           |                         |
|                                 | vornanden sein. Uber das Kontoblatt                       |                         |
|                                 | kann die buchungssatzhummen                               |                         |
|                                 | über die Buchungsliste geprüft                            |                         |
|                                 | werden.                                                   |                         |
| Aufwands- und Anlagekonten mit  | Frmittlung von Buchungssätzen mit                         | Alle Aufwands- und      |
| USt gebucht                     | einem Aufwands- und/oder Anlage-                          | Anlagekonten mit        |
| 5                               | konto, die einen Steuerschlüssel mit                      | manueller Einschränkung |
|                                 | der Steuerart "Umsatzsteuer"                              | 5                       |
|                                 | enthalten - falls falsche Steuerart im                    |                         |
|                                 | Kontenstamm                                               |                         |
| Buchungen auf Konten mit        | Ermittlung von Buchungssätzen auf                         | Keine                   |
| verschiedenen Steuerschlüsseln, | Konten mit verschiedenen                                  |                         |
| Steuerarten (USt, VSt)          | Steuerschlüsseln                                          |                         |
| Buchungen mit § 13b UStG        | Ermittlung von Buchungssatzen mit                         | Keine                   |
| Buchungen mit Aufhebungs-       | Frmittlung von Buchungssätzen, die                        | Kaina                   |
| schlüsseln (4 und 8)            | den Aufhehungsschlüssel 4 oder 8                          | Relife                  |
|                                 | enthalten (Aufhebung Steuer-                              |                         |
|                                 | automatik und Storno dazu)                                |                         |
| Buchungen mit EU-Steuer-        | Ermittlung von Buchungssätzen mit                         | Keine                   |
| schlüsseln                      | EU-Steuerschlüsseln                                       |                         |
| Buchungen mit zum Konten-       | Folgende Buchungssätze werden u.a.                        | Alle Sachkonten mit     |
| stamm abweichenden Steuer-      | gefunden:                                                 | manueller Einschränkung |
| schlüsseln, Steuerarten,        | <ul> <li>Konten mit verschiedenen</li> </ul>              |                         |
| Automatik                       | Steuerschlüsseln, die nur mit                             |                         |
|                                 | einem Steuerschlussel gebucht                             |                         |
|                                 | Werden sollten                                            |                         |
|                                 | Konten mit Steuerschlussein,     obwohl diese Konten ohne |                         |
|                                 | Stever zu buchen sind                                     |                         |
|                                 | <ul> <li>Konten ohne Steuerschlüssel</li> </ul>           |                         |
|                                 | obwohl sie mit Steuerschlüssel                            |                         |
|                                 | zu buchen sind                                            |                         |
|                                 | Konten mit falscher Steuerart                             |                         |
|                                 | (USt, VSt)                                                |                         |
|                                 | Automatikkonten mit abw.                                  |                         |
|                                 | Steuerschlüsseln                                          |                         |
| Buchungen von Aufwands- oder    | Ermittlung von Buchungssätzen mit                         | Alle GuV-Konten mit     |
| Ertragskonten ohne Steuer       | Aufwands- oder Ertragskonten, die                         | manueller Einschränkung |
|                                 | keinen Steuerschlüssel enthalten                          |                         |
| Ertragskonten mit Vorsteuer     | Ermittlung von Buchungssatzen, die                        | Alle Ertragskonten mit  |
| gebucht                         | auf einem Erträgskonto einen Steuer-                      | manueller Einschrankung |
|                                 | Vorsteuer" haben - falsche Steuerart                      |                         |
|                                 | im Kontenstamm Voraussetzung für                          |                         |
|                                 | die Ermittlung ist. dass die Aufwands-                    |                         |
|                                 | und Ertragskenner im Kontenstamm                          |                         |
|                                 | korrekt geschlüsselt sind.                                |                         |
| Steuer direkt Buchungen         | Ermittlung von Buchungssätzen, bei                        | Alle Sachkonten mit     |

Hinweise zur automatischen Abstimmung - gültig ab Version 3/2014

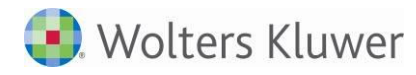

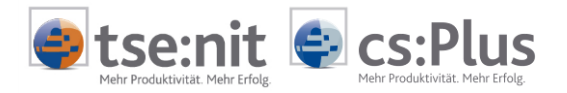

| denen ein Umsatz- oder Vorsteuer- | manueller Einschränkung |
|-----------------------------------|-------------------------|
| konto direkt angesprochen wird    |                         |

#### Konten ausschließen

Bei einem Prüfschritt mit Kontenauswahl können per Strg+A zunächst alle Konten gewählt und dann mit gedrückter Strg+Taste einzelne Konten deselektiert werden.

### 3.2 Neues Dokument

Nachdem der Mandantenakte ein neues Dokument AUTOMATISCHE ABSTIMMUNG hinzugefügt wurde, werden nach dem Öffnen des Dokuments die Dokumenteigenschaften dargestellt.

| Eigenschaften vo                                                                                         | n Automatische Abstimmung                                      |
|----------------------------------------------------------------------------------------------------|----------------------------------------------------------------|
| Allgemein Dokument Buchungskreise                                                                        | Prüfschritte Druckeinstellungen                                |
| Angaben zum Zeitraum<br>Wirtschaftsjahr (von-bis): 01.01<br>Zeitraum von Monat: Janua<br>bis Monat: Deze | 1.2008 - 31.12.2008<br>ar<br>mber 	 Auswertungsmonat           |
| Buchungszustand<br>I✓ endgültig<br>I✓ vorläufig                                                          | Buchungsform<br>I laufende Buchhaltung<br>I Abschlussbuchungen |
| Letzte Aktualisierung der Abstimmun                                                                      | 9                                                              |
| ✓ Eigenschaften beim Start anzeigen                                                                      | wie Jahresakte OK Abbrechen                                    |

Abb. 3: Register DOKUMENT in den Dokumenteigenschaften

Neben den Angaben zum Zeitraum, zum Buchungszustand, zur Buchungsform und zu den Buchungskreisen stellt die Registerkarte PRÜFSCHRITTE Funktionalitäten für die eigentlichen Abstimmungsschritte (Prüfschritte) bereit. Hier wird zunächst eine Vorbelegung von Prüfschritten vorgeschlagen, bei denen keine weitere Auswahl nötig ist bzw. eine Vorbelegung eingestellt ist. Bei größeren Buchhaltungen sollte zunächst die Auswahl eingegrenzt werden, da die Aufbereitung einige Zeit in Anspruch nehmen kann.

| Kategorie 🔺     | ]                         |                         |
|-----------------|---------------------------|-------------------------|
| Prüfschritt     |                           | Vorbelegung             |
| Kategorie: Ar   |                           |                         |
| Geringwertig    | e Wirtschaftsgüter        |                         |
| Negative Bud    | hwerte Anlagekonten       |                         |
| 🗆 Kategorie: Fi | nanzbuchhaltung allgemein |                         |
| Abstimmung      | Sachkontensalden Gesamt   |                         |
| Abstimmung      | Vortragskonten Gesamt     |                         |
| Belegdatum a    | außerhalb Buchungsmonat   |                         |
| Buchungen o     | hne Belegnummer           | Belegnummer 1 oder Bele |
| Buchungen o     | hne Buchungstext          |                         |
|                 | 21 A C 1 A 1              |                         |

Abb. 4: Register PRÜFSCHRITTE in den Dokumenteigenschaften

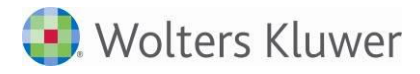

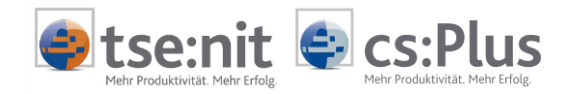

Über die Schaltfläche PRÜFSCHRITTE AUSWÄHLEN wird das Formular PRÜFSCHRITT-AUSWAHL geöffnet. Die vorbelegte "Prüfschritt-Auswahl" wird bei einem neuen Dokument in der Standard-Darstellung angezeigt, die alle vorausgewählte Prüfschritte enthält.

| Prüfschritt-Auswahl – 🗖     |                                                                             |                             |                                  |     |  |  |  |  |  |
|-----------------------------|-----------------------------------------------------------------------------|-----------------------------|----------------------------------|-----|--|--|--|--|--|
| 品                           |                                                                             |                             |                                  |     |  |  |  |  |  |
|                             |                                                                             |                             |                                  |     |  |  |  |  |  |
| Prüfschritt-Liste: Standard |                                                                             |                             |                                  |     |  |  |  |  |  |
| Kategorie                   |                                                                             |                             |                                  |     |  |  |  |  |  |
|                             |                                                                             |                             |                                  |     |  |  |  |  |  |
|                             | Prüfschritt                                                                 | *                           | Vorbelegung                      |     |  |  |  |  |  |
| Θ                           | Kategorie: Anlagekonten                                                     |                             |                                  |     |  |  |  |  |  |
|                             | Geringwertige Wirtschaftsgüter                                              |                             |                                  |     |  |  |  |  |  |
|                             | Negative Buchwerte Anlagekonten                                             |                             |                                  |     |  |  |  |  |  |
| Ξ                           | Kategorie: Finanzbuchhaltung allgemein                                      |                             |                                  | =   |  |  |  |  |  |
|                             | Abstimmung Sachkontensalden Gesamt                                          |                             |                                  |     |  |  |  |  |  |
|                             | Abstimmung Vortragskonten Gesamt                                            |                             |                                  |     |  |  |  |  |  |
|                             | 🗹 Belegdatum außerhalb Buchungsmonat                                        |                             |                                  |     |  |  |  |  |  |
|                             | Betragsprüfung                                                              |                             |                                  |     |  |  |  |  |  |
|                             | Buchungen auf Konten der betrieblichen Steuerformulare                      |                             |                                  |     |  |  |  |  |  |
|                             | Buchungen mit bestimmtem Buchungstext                                       |                             |                                  |     |  |  |  |  |  |
|                             | ☑ Buchungen ohne Belegnummer                                                |                             | Belegnummer 1 oder Belegnummer 2 |     |  |  |  |  |  |
|                             | Buchungen ohne Buchungstext                                                 |                             |                                  |     |  |  |  |  |  |
|                             | Geldtransit-/Verrechnungskonten mit Saldo                                   |                             |                                  |     |  |  |  |  |  |
|                             | GuV-Konten mit Anfangsbestand                                               |                             |                                  |     |  |  |  |  |  |
|                             | Negativer Tagessaldo Barkasse                                               |                             |                                  |     |  |  |  |  |  |
|                             | Sachkonten ohne Buchungen im aktuellen Jahr                                 |                             |                                  |     |  |  |  |  |  |
|                             | Sachkonten ohne Buchungen im Vorjahr                                        |                             |                                  |     |  |  |  |  |  |
|                             | Stornobuchungen                                                             |                             |                                  |     |  |  |  |  |  |
| Θ                           | Kategorie: Kunden, Lieferanten, Forderungen, Verbindlichkeiten              |                             |                                  |     |  |  |  |  |  |
|                             | Bebuchte Personenkonten mit der Bezeichnung "Kunde", "Lieferant"            |                             |                                  |     |  |  |  |  |  |
|                             | Buchungen mit abweichendem Sammelkonto                                      |                             |                                  |     |  |  |  |  |  |
|                             | ☑ Debitorische Kreditoren                                                   |                             |                                  | -   |  |  |  |  |  |
|                             |                                                                             |                             |                                  |     |  |  |  |  |  |
| Erm                         | ittlung von Buchungssätzen auf GWG-Konten, deren Beträge kleiner als 150,00 | )€oder größer als 1.000,00€ | sind.                            |     |  |  |  |  |  |
|                             |                                                                             |                             |                                  |     |  |  |  |  |  |
|                             |                                                                             | Prüfschritte verwalten      | Ok Abbred                        | hen |  |  |  |  |  |
|                             |                                                                             |                             |                                  |     |  |  |  |  |  |

Abb. 5: Standard-Ansicht in der Prüfschritt-Auswahl

In der Auswahlbox PRÜFSCHRITT-LISTE kann der Anwender zwischen der "Standard"-Liste, der aktuellen Liste und der Auswahl des letzten Abstimmungslaufs zu diesem Dokument wechseln.

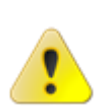

Bei einem neuen Dokument gibt es die Auswahl zum letzten Abstimmungslauf nicht. Außerdem wird die "Aktuelle Liste" erst aktiv, wenn Änderungen an der "Standard"-Auswahl vorgenommen werden, die "Prüfschritt-Auswahl" über die OK-Schaltfläche geschlossen und danach wieder aufgerufen wird.

Die "Standard-Liste" kann kanzleiweit voreingestellt werden (siehe Kapitel 7).

Die Prüfschritt-Auflistung ist der Übersichtlichkeit halber unterteilt in die vier Kategorien:

- Anlagekonten
- Finanzbuchhaltung allgemein
- Kunden, Lieferanten, Forderungen, Verbindlichkeiten
- Umsatzsteuer, Vorsteuer

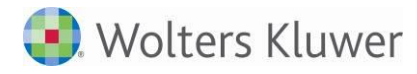

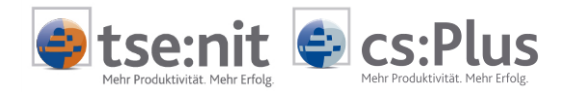

Unterhalb der Kategorien sind die Prüfschritte alphabetisch aufsteigend nach den Prüfschritt-Bezeichnungen sortiert. Die voreingestellte Sortierung kann temporär nach Belieben angepasst werden. Detaillierte Informationen zum jeweils aktuell ausgewählten Prüfschritt stehen unterhalb der Prüfschritt-Auflistung in einem gesonderten Textfeld.

| Ermittlung von Buchungssätzen auf GWG-Konten, deren Beträge kleiner als 150,00 € oder größer als 1.000,00 € sind. |
|----------------------------------------------------------------------------------------------------|
|                                                                                                    |

Abb. 6: Prüfschritt-Beschreibung

Über den Klick auf die Suchen-Schaltfläche (oder Strg+F) wird eine Eingabe angezeigt, die eine Volltextsuche über die gesamten Prüfschrittergebnisse ermöglicht. Die Suche beginnt direkt nach Eingabe des Suchtextes. Die gefundenen Treffer werden farblich hervorgehoben und die Prüfschritt-Auflistung entsprechend gefiltert.

| × Beleg                                | Finden Leeren |
|----------------------------------------|---------------|
| Kategorie 🔺                            |               |
| Prüfschritt                            |               |
| Kategorie: Finanzbuchhaltung allgemein |               |
| Belegdatum außerhalb Buchungsmonat     |               |
| Buchungen ohne Belegnummer             |               |

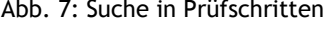

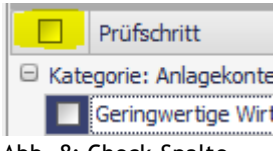

Abb. 8: Check-Spalte

Die Auswahl der Prüfschritte kann über den Klick mit der linken Maustaste in der Check-Spalte erfolgen. Mit Hilfe der Check-Spalte im Spalten-Kopf der Prüfschritt-Auflistung ist es möglich, alle Prüfschritte ausbzw. abzuwählen.

Es gibt unterschiedliche Vorbelegungsmöglichkeiten für Prüfschritte, die Einfluss auf den eigentlichen Abstimmungslauf haben. Die Vorbelegung ist dabei als Filter zu verstehen, der die Ergebnismenge entsprechend der Auswahl einschränkt. Durch einen Klick in die Vorbelegungszelle des jeweiligen Prüfschritts wird die Auswahl ersichtlich (siehe Prüfschritt-Vorbelegungen).

Es gibt Prüfschritte, bei denen

- keine Vorbelegung möglich ist
- nach Konten eingeschränkt werden kann
- der Buchungstext erfasst werden kann
- der Betrag erfasst werden kann
- eingestellt werden kann, ob Belegnummer 1 oder 2 ausgewertet wird
- die Quelle der Konten (Kontenstamm, Personenstamm) festgelegt werden kann

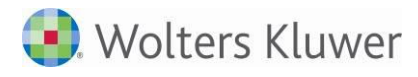

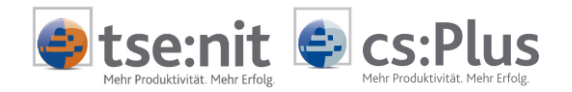

Bei Vorbelegungen, die farblich hervorgehoben sind, handelt es sich um Pflichtangaben, die vorzunehmen sind, falls der Prüfschritt ausgewählt wurde und im Abstimmungslauf ausgewertet werden soll.

|       | Buchungen auf Konten der betrieblichen Steuerformulare          |                                                       |
|-------|-----------------------------------------------------------------|-------------------------------------------------------|
|       | Buchungen mit bestimmtem Buchungstext                           |                                                       |
| ~     | Buchungen ohne Belegnummer                                      | Belegnummer 1 und Belegnummer 2                       |
|       | Buchungen ohne Buchungstext                                     | Belegnummern-Filter                                   |
|       | Geldtransit-/Verrechnungskonten mit Saldo                       | Nur Belegnummer 1                                     |
|       | GuV-Konten mit Anfangsbestand                                   | Nur Belegnummer 2<br>Belegnummer 1 oder Belegnummer 2 |
|       | Negativer Tagessaldo Barkasse                                   | Belegnummer 1 und Belegnummer 2                       |
|       | Sachkonten ohne Buchungen im aktuellen Jahr                     |                                                       |
|       | Cachlantan ahna Buchunaan im Variahr                            |                                                       |
| ittlu | ng von Buchungen, die keine Belegnummer 1 und/oder 2 enthalten. | ×:                                                    |

Abb. 9: Prüfschritt-Vorbelegungen

Sind alle Eingaben in der "Prüfschritt-Auswahl" wie gewünscht getroffen, kann das Formular über die OK-Schaltfläche oder alternativ über die Enter-Taste verlassen werden. Dabei findet eine Validierung aller zu treffenden Pflichteingaben statt und es erscheinen Hinweise, falls die Pflichtfelder nicht entsprechend den Vorgaben erfasst worden sind. Bei bestandener Prüfung werden die ausgewählten Prüfschritte übernommen und für den möglichen Abstimmungslauf zugrunde gelegt.

Über die ABBRECHEN-Schaltfläche werden alle Einstellungen verworfen und die "Prüfschritt-Auswahl" geschlossen.

### 3.3 Vorhandenes Dokument

Wird ein vorhandenes Abstimmungsdokument geladen, dann werden neben den bereits bekannten Akte-Dokumenteigenschaften wie Wirtschaftsjahr, Buchungszustand, Buchungsform auch die zum letzten Abstimmungslauf ausgewählten Prüfschritte inkl. der festgelegten Vorbelegung angezeigt.

In der Auswahl PRÜFSCHRITT-LISTE wird PRÜFSCHRITTE DER LETZTEN ABSTIMMUNG angezeigt. Diese Liste kann bei Bedarf für einen neuen Abstimmungslauf geändert werden. Es ist aber auch möglich, die Standard-Liste der Prüfschritte anzeigen zu lassen, um diese beispielsweise als Vorlage für den nächsten Abstimmungslauf zu nutzen.

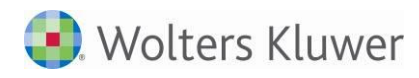

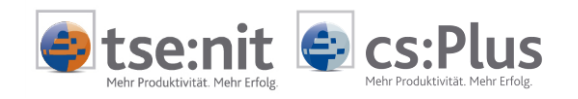

| 1    |                                                             | 3                                            |                                 |    |
|------|-------------------------------------------------------------|----------------------------------------------|---------------------------------|----|
| rüfs | schritt-Liste: Prüschritte der letzten Abstimmung           | <b>•</b>                                     |                                 |    |
|      |                                                             |                                              |                                 |    |
| Ka   | tegorie 🔺                                                   |                                              |                                 |    |
| E    | Prüfschritt                                                 |                                              | Vorbelegung                     |    |
|      | Kategorie: Anlagekonten                                     |                                              |                                 |    |
|      | Geringwertige Wirtschaftsgüter                              |                                              |                                 |    |
|      | Negative Buchwerte Anlagekonten                             |                                              |                                 |    |
|      | Kategorie: Finanzbuchhaltung allgemein                      |                                              |                                 |    |
|      | Abstimmung Sachkontensalden Gesamt                          |                                              |                                 |    |
|      | Abstimmung Vortragskonten Gesamt                            |                                              |                                 |    |
|      | ☑ Belegdatum außerhalb Buchungsmonat                        |                                              |                                 |    |
|      | Betragsprüfung                                              |                                              |                                 |    |
|      | Buchungen auf Konten der betrieblichen Steuerformulare      |                                              |                                 |    |
|      | Buchungen mit bestimmtem Buchungstext                       |                                              |                                 |    |
|      | ☑ Buchungen ohne Belegnummer                                |                                              | Belegnummer 1 und Belegnummer 2 |    |
|      | Buchungen ohne Buchungstext                                 |                                              |                                 |    |
|      | Geldtransit-/Verrechnungskonten mit Saldo                   |                                              |                                 |    |
|      | GuV-Konten mit Anfangsbestand                               |                                              |                                 |    |
|      | Negativer Tagessaldo Barkasse                               |                                              |                                 |    |
|      | Sachkonten ohne Buchungen im aktuellen Jahr                 |                                              |                                 |    |
|      | Cachkantan ahna Ruchungan im Variahr                        |                                              |                                 | •  |
| Ermi | ttlung von Buchungssätzen auf GWG-Konten, deren Beträge kle | iner als 150,00 € oder größer als 1.000,00 € | sind.                           |    |
|      |                                                             |                                              | Ok Abbreche                     | en |

Abb. 10: Prüfschritt-Auswahl bei vorhandener Abstimmung

Wird die OK-Schaltfläche in den Dokumenteigenschaften betätigt, wertet das Programm aus, ob es Änderungen an den Eigenschaften gegeben hat. Dazu zählen auch Änderungen, die beispielsweise in der "Prüfschritt-Auswahl" durchgeführt worden sind.

Sind keine Änderungen vorhanden, werden die Abstimmungsergebnisse des letzten Abstimmungslaufs geladen und angezeigt.

Sollte es Änderungen geben, erscheint ein Auswahl-Dialog, über den entschieden werden kann, ob die Änderungen nicht berücksichtigt und somit die vorhandenen Abstimmungsergebnisse angezeigt werden sollen oder ob ein neuer Abstimmungslauf durchgeführt und somit die aktuell vorhandenen Ergebnisse überschrieben werden sollen. Über die ABBRECHEN-Schaltfläche wird der Vorgang abgebrochen und zurück in die Dokumenteigenschaften navigiert.

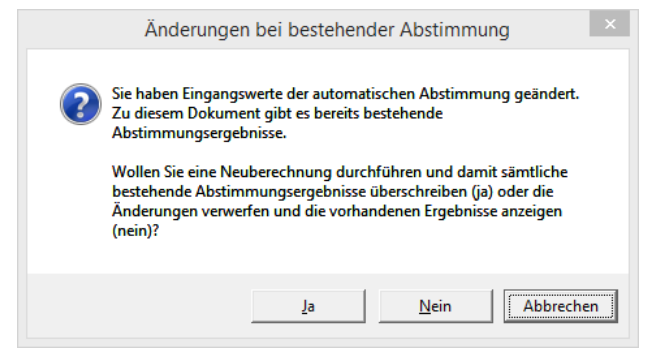

Abb. 11: Abfrage bei geänderten Dokumenteigenschaften

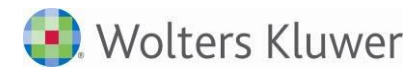

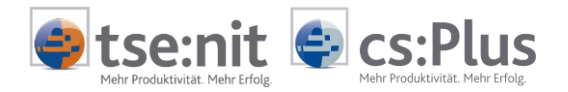

### 4 Abstimmungslauf

Der Abstimmungslauf wird durchgeführt, wenn die Dokumenteigenschaften über die OK-Schaltfläche verlassen werden oder im Falle einer vorhandenen Abstimmung die Fragestellung bzgl. einer neuen Abstimmung mit JA beantwortet wird.

Während des Laufs werden Status-Informationen angezeigt, die unter anderem Auskunft über den Gesamtfortschritt als auch über den aktuell auszuwertenden Prüfschritt geben.

| 1      |                                                                                                 |       |  | 17 | O | 3 | ñ. |  |  |  |  |          |
|--------|-------------------------------------------------------------------------------------------------|-------|--|----|---|---|----|--|--|--|--|----------|
| Auton  | Automatische FiBu-Abstimmung (Darstellungsform: Prüfschritte) - Ergebnis-Anzahl: wird berechnet |       |  |    |   |   |    |  |  |  |  |          |
| Ok     |                                                                                                 | Konto |  |    |   |   |    |  |  |  |  | Ergebnis |
|        |                                                                                                 |       |  |    |   |   |    |  |  |  |  |          |
|        |                                                                                                 |       |  |    |   |   |    |  |  |  |  |          |
| Abstim | Abstimmung läuft. Schritt 2/7 (Buchungen ohne Belegnummer)                                      |       |  |    |   |   |    |  |  |  |  |          |

Ergebnisanzeige wird initialisiert: 28938/31753

Abb. 12: Abstimmungsergebnisse, Titelleiste, Statusleiste mit Fortschritt während der Abstimmung

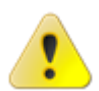

Der Abstimmungslauf kann je nach Auswahl der Prüfschritte und der Menge der FiBu-Daten eine gewisse Zeit dauern. Die Dauer der letzten Abstimmung wird in der Statuszeile angezeigt.

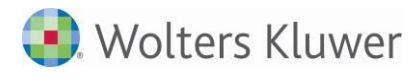

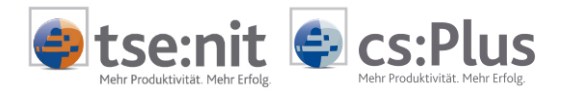

### 5 Abstimmungsergebnisse

Sobald der Abstimmungslauf beendet ist, werden die Abstimmungsergebnisse in der Akte-Registerkarte AUTOMATISCHE ABSTIMMUNG dargestellt:

| Akt | endeck                                                                                 | el Automatische Abstimmung            |                                |          |  |  |  |  |  |  |  |
|-----|----------------------------------------------------------------------------------------|---------------------------------------|--------------------------------|----------|--|--|--|--|--|--|--|
| ý   | 1 🗐 📝 🗔 🦅 🕟 😨 ដ                                                                        |                                       |                                |          |  |  |  |  |  |  |  |
| Au  | Automatische FiBu-Abstimmung (Darstellungsform: Prüfschritte) - Ergebnis-Anzahl: 33031 |                                       |                                |          |  |  |  |  |  |  |  |
| •   | Kategorie A Prüfschritt A                                                              |                                       |                                |          |  |  |  |  |  |  |  |
| 0   | k                                                                                      | Konto                                 | *                              | Ergebnis |  |  |  |  |  |  |  |
| Θ   | Katego                                                                                 | ie: Anlagekonten (Anzahl: 1)          |                                |          |  |  |  |  |  |  |  |
|     | 🕀 Prü                                                                                  | schritt: Geringwertige Wirtschaftsgüt | er (Anzahl: 6)                 |          |  |  |  |  |  |  |  |
| 0   | Katego                                                                                 | ie: Finanzbuchhaltung allgemein (Anz  | ahl: 2)                        |          |  |  |  |  |  |  |  |
|     | 🕀 Prü                                                                                  | schritt: Belegdatum außerhalb Buchu   | ngsmonat (Anzahl: 2316)        |          |  |  |  |  |  |  |  |
|     | 🗄 Prüfschritt: Buchungen ohne Belegnummer (Anzahl: 30639)                              |                                       |                                |          |  |  |  |  |  |  |  |
| -   | Kategorie: Umsatzsteuer, Vorsteuer (Anzahl: 1)                                         |                                       |                                |          |  |  |  |  |  |  |  |
|     | 🕀 Prü                                                                                  | schritt: Aufwands- und Anlagekonten   | n mit USt gebucht (Anzahl: 70) |          |  |  |  |  |  |  |  |
| I   |                                                                                        |                                       |                                |          |  |  |  |  |  |  |  |

Abb. 13: Abstimmungsergebnisse nach erfolgtem Abstimmungslauf

Im oberen Bereich befindet sich eine auf das Abstimmungsergebnis-Dokument bezogene Symbolleiste, die Funktionalitäten zur Bearbeitung der Ergebnisse bereitstellt. Darunter folgt die Titelleiste der Abstimmung, die unter anderem die Gesamtanzahl der ermittelten Ergebnisse auflistet.

Daraufhin folgt die aktuell gültige Gruppierung der Abstimmungsergebnisse. Die Standard-Gruppierung richtet sich hier auch wieder nach den bereits in den Dokumenteigenschaften genannten Kategorien und zusätzlich nach den Prüfschritten.

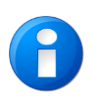

Die Einstellungen bzgl. der Sortierung, Gruppierung und auch Spaltenanordnung können geändert werden. Die Ansicht wird entsprechend diesen Änderungen beim Schließen der Abstimmungsergebnisse gespeichert und beim nächsten Aufruf der Abstimmungsergebnisse zu diesem Dokument wieder angezeigt.

Die eigentliche Auflistung der Prüfschritt-Ergebnisse wird unter der Gruppierungsfläche angezeigt. Hier werden die Ergebnisse zu den einzelnen Prüfschritten angezeigt und bearbeitet.

Durch die festgelegte Gruppierung nach Kategorien wird die Anzahl der pro Kategorie enthaltenen Prüfschritte hinter jeder Kategorie in Klammern dargestellt. In den Klammern, die nach jedem Prüfschritt dargestellt werden, befindet sich die Anzahl an ermittelten Ergebnissen für den jeweiligen Prüfschritt. Die Standard-Sortierreihenfolge ist eine aufsteigende Sortierung nach Kategorie, Prüfschritt, Konto- und Ergebnis-Spalte. Über Standard-Gruppierung und -Sortierung wird eine Prüfschritt-orientierte Bearbeitung ermöglicht.

Die Bearbeitung der Abstimmungsergebnisse kann über die Funktionalitäten der Symbolleiste oder aber auch über die Funktionalitäten des Kontextmenüs erreicht werden. Das Kontextmenü wird aufgerufen, wenn ein Abstimmungsergebnis mit der rechten Maustaste selektiert wird.

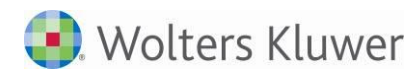

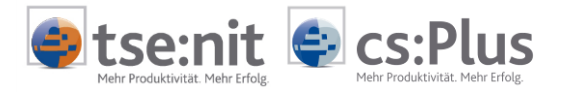

| 1  | Buchung korrigieren          |
|----|------------------------------|
|    | Kontenblatt aufrufen         |
| ₫  | Kommentar erfassen           |
|    | Änderungen speichern         |
| 17 | Änderungen verwerfen         |
|    | Neuberechnung durchführen    |
| ŀ  | Alle Einträge aufklappen     |
| î  | Alle Einträge zusammenziehen |
| 0  | Standardansicht anwenden     |

Abb. 14: Kontextmenü der Abstimmungsergebnisse

Die ersten drei Funktionalitäten BUCHUNG KORRIGIEREN, KONTENBLATT AUFRUFEN und KOMMENTAR ERFASSEN beziehen sich auf das aktuell ausgewählte Ergebnis. Die anderen Funktionalitäten sind unabhängig vom ausgewählten Ergebnis bzw. Eintrag in den Abstimmungsergebnissen.

| • | ∕     | Buchung korrigieren  | Über den Menü-Eintrag BUCHUNG KORRIGIEREN kann die Buchungsmaschine |
|---|-------|----------------------|---------------------------------------------------------------------|
|   | aufge | rufen werden. Sobald | Änderungen über die Buchungsmaschine zu diesem Abstimmungs-         |
|   | ergeb | nis vollzogen worden | sind, wird das Ergebnis farblich hervorgehoben und mit einem        |
|   | Bearb | eitungsdatum versehe | en.                                                                 |

| • |       | Kontenblatt aufrufen | Das Kontenblatt kann über den Eintrag Kontenblatt AUFRUFEN a | Ingezeigt |
|---|-------|----------------------|--------------------------------------------------------------|-----------|
|   | werde | en.                  |                                                              | 5 5       |

Kommentar erfassen

Über den Menüpunkt KOMMENTAR ERFASSEN wird die Kommentar-Spalte zum Abstimmungsergebnis aktiviert und der Fokus gelangt in diese Zelle. Jetzt können Informationen/Notizen/Kommentare zum jeweiligen Abstimmungsergebnis hinterlegt werden.

Kommentar/Notiz

### Das ist ein Kommentar

Abb. 15: Kommentarerfassung

Änderungen speichern

Anderungen verwerfen Sobald noch nicht gespeicherte Änderungen vorhanden sind, werden die Menüpunkte Änderungen speichern und Änderungen verwerfen aktiviert.

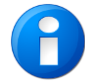

ÄNDERUNGEN VERWERFEN verwirft alle Änderungen an den Abstimmungsergebnissen, die seit dem letzten Speichern vollzogen worden sind.

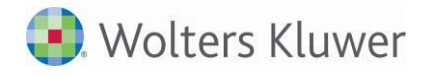

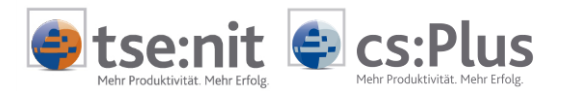

#### Neuberechnung durchführen

Der Menüpunkt NEUBERECHNUNG DURCHFÜHREN eröffnet die Möglichkeit, eine komplette Neuberechnung durchzuführen. Dies ist dann denkbar, wenn beispielsweise Änderungen an den Abstimmungsergebnissen vollzogen worden sind und eine Neuberechnung zu einer Änderung an Abstimmungsergebnissen führen könnte. Nachdem der Menüpunkt betätigt worden ist, erscheint eine Fragestellung, die es ermöglicht, den Abstimmungslauf zu starten und somit alle vorhandenen Ergebnisse zu löschen oder den Vorgang abzubrechen.

|   | Abstimmung starten                                                                                                    | × |
|---|----------------------------------------------------------------------------------------------------|---|
| ? | Soll die automatische Abstimmung gestartet werden?<br>Dieser Vorgang kann einige Zeit in Anspruch nehmen und ersetzt die<br>bestehende Abstimmung.<br>Hinweis: Beim letzten Mal hat die Aufbereitung 02:40 min. gedauert. |   |
|   | <u>J</u> a                                                                                                    |   |

Abb. 16: Fragestellung bei Neuberechnung

Alle Einträge aufklappen

Alle Einträge zusammenziehen Über die Kontextmenü-Einträge ALLE ERGEBNISSE AUFKLAPPEN oder ALLE EINTRÄGE ZUSAMMENZIEHEN ist es möglich, die Gesamtansicht voll aufzuklappen bzw. sie zusammenzuziehen.

Standardansicht anwenden Über STANDARDANSICHT ANWENDEN setzt das Programm alle vorgenommenen Änderungen an der Spaltenanordnung, Gruppierung, Sortierung zurück und zeigt die Standardansicht der Abstimmungsergebnisse an.

Neben der Bearbeitung über die dargestellten Menü-Einträge gibt es noch die Option, einzelne Prüfschritte per Check-Setzung mit dem Status "Geprüft und in Ordnung" über die OK-Spalte zu definieren.

| Ok     | Konto                                                   |  | Ergebnis         |  |  |
|--------|---------------------------------------------------------|--|------------------|--|--|
| 🗆 Kat  | gorie: Anlagekonten (Anzahl: 1)                         |  |                  |  |  |
| $\Box$ | Prüfschritt: Geringwertige Wirtschaftsgüter (Anzahl: 6) |  |                  |  |  |
|        | ✓ 481 Geringwertige Wirtschaftsgüter bis € 1.000,       |  | Buchungsmonat: 2 |  |  |

Abb. 17: Ok-Spalte in Abstimmungsergebnissen

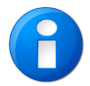

Generell werden alle Ergebnisse, die über die verschiedenen Bearbeitungsoptionen bearbeitet worden sind, mit einem Bearbeitungsdatum versehen sowie farblich hervorgehoben.

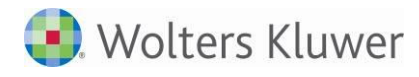

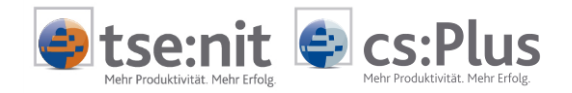

Um die Abstimmungsergebnisse nach bestimmten Inhalten zu durchsuchen, ist eine Suchmöglichkeit integriert, die über die Suchen-Schaltfläche in der Symbolleiste angezeigt bzw. ausgeblendet werden kann.

Während der Bearbeitung werden Statusinformationen zur Abstimmung in der Statusleiste dargestellt.

Letzte Aktualisierung: 15.07.2014 14:49:00 Dauer: 02:40 (Anzahl nicht gespeicherter Änderungssätze: 3)

Abb. 18: Statusleiste in Abstimmungsergebnissen

Es gibt die Möglichkeit, die dargestellten Abstimmungsergebnisse nach den bestehenden Inhalten zu filtern und damit die Anzeige einzuschränken. Die Funktionalität wird durch das Filtermenü im Spaltenkopf ermöglicht.

| Ok                                                      | Konto                                           | P Emphoie                                                              |
|---------------------------------------------------------|-------------------------------------------------|------------------------------------------------------------------------|
| 🗆 Kategorie: Anlagekonten (Anzahl: 1)                   |                                                 | (Angepasst)                                                            |
| Prüfschritt: Geringwertige Wirtschaftsgüter (Anzahl: 6) |                                                 | 2402 Forderungsverluste aus steuerfreien EG-Lieferungen (übliche Höhe) |
|                                                         | 481 Geringwertige Wirtschaftsgüter bis € 1.000, | 2406 Forderungsverluste 16%                                            |
|                                                         | 481 Geringwertige Wirtschaftsgüter bis € 1.000, | - Si Geringweruge wirtschartsguter bis e 1.000,                        |
|                                                         | 481 Gerinowertiae Wirtschaftsaüter bis€ 1.000   |                                                                        |

Abb. 19: Filter-Funktionalität in Abstimmungsergebnissen

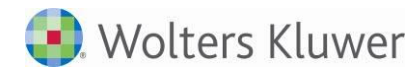

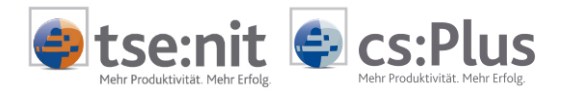

## 6 Akte-Funktionalitäten

Das Dokument AUTOMATISCHE ABSTIMMUNG unterstützt die Standardfunktionalitäten der Akte. Neben dem Druck werden unter anderem auch die PDF-Erstellung sowie das Versenden des Dokuments per E-Mail aus der Akte heraus unterstützt.

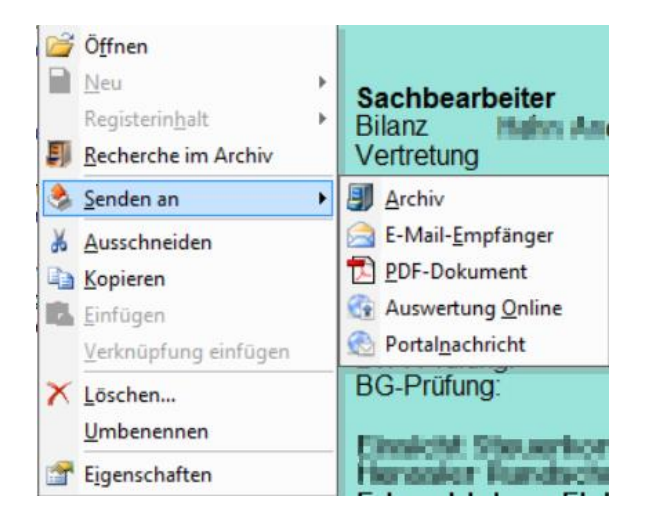

Abb. 20: Standardfunktionalitäten im Akte-Kontextmenü

Wenn das Dokument AUTOMATISCHE ABSTIMMUNG im Aktenmanager selektiert ist, kann die Seitenansicht über den Symbolleisten-Eintrag SEITENANSICHT oder über das Menü DATEI | SEITENVORSCHAU angezeigt werden, ohne dass das Dokument geöffnet sein muss. Dies trifft auch auf die Druck-Funktionalität zu.

Das Dokument kann mehrfach (z.B. je geprüften Zeitraum) in der Akte des Mandanten angelegt werden.

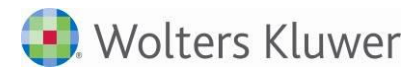

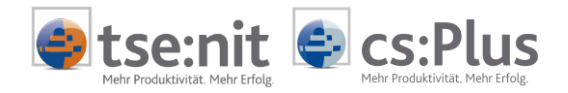

# 7 Änderung der Standard-Prüfschrittliste

Die Standard-Liste der Prüfschritte kann kanzleiweit voreingestellt und zur Verfügung gestellt werden.

| Prüfschritt-Auswahl                                                      | - 🗆 🗙 |  |  |
|--------------------------------------------------------------------------|-------|--|--|
| 🛱 😡                                                                      |       |  |  |
| Kanzlei-Standardliste setzen                                             |       |  |  |
| Prüfschri Die aktuelle Prüfschritt-Liste als Kanzlei-Standard speichern. |       |  |  |
| Abb. 21. Kanalai Varlara aretallan                                       |       |  |  |

Abb. 21: Kanzlei-Vorlage erstellen.

Anschließend gibt es die Liste KANZLEI-STANDARD in der Auswahl der Prüfschritt-Vorlagen.